# BRUKERVEILEDNING

# ØKOSOS

For alle typer økonomisk rådgivning i NAV

# TILLEGGSVERKTØY –

## Når du bare har behov for et enkelt utredningsverktøy tilpasset sakens omfang og formål

1. juli 2023

 Økonomisk rådgivning for vanskeligstilte - konsulentbistand - programvare - økonomiske rettigheter - kurs

 Sosial Fagkompetanse as

 Postboks 126 Røa, 0701 Oslo
 E-post: postmaster@sosialtjenesten.no

 Dif. 465 47 336
 Organisasjonsnr. 985 328 595

 www.sosialtjenesten.no
 Bankkonto: 6080 05 30582

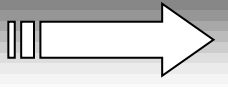

## INNHOLD:

| INNLEDNING<br>Betalingsplan                                                                                                    | 3                     |
|----------------------------------------------------------------------------------------------------|-----------------------|
| Slik bruker du Betalingsplan 1<br>Slik bruker du Betalingsplan 2                                                                                                    | 4<br>5                |
| Lån<br>Lage flere samtidige lån / nedbetalingsplan<br>Beregne hvor mye du har råd til å låne<br>Detaljerte nedbetalingsplaner – både som serie- og annuitetslån<br>Endring / refinansiering | 5<br>6<br>7<br>7<br>7 |
| <b>Månedsbudsjett</b><br>Du kan bruke månedsbudsjettet til å synliggjøre nesten hva du vil                                                                                                  | 8<br>9                |
| Skatt                                                                                                    | 11                    |
|                                                                                                    |                       |
|                                                                                                    |                       |

### INNLEDNING

## Dette er en brukerveiledning for ØKO-SOS TILLEGGSVERKTØY – utviklet for arbeidet med økonomisk rådgivning, slik det forutsettes i Lov om sosiale tjenester i velferdsforvaltningen.

Flere ØKO-SOS-brukere har etterlyst enkle men hensiktsmessige verktøy i rådgivningsarbeidet, tilpasset sakens innhold og formål. Derfor har vi laget flere «rett-på-sak-verktøy» når en ikke trenger forutgående utredning av en økonomisk situasjon:

- 1) Betalingsplan er hensiktsmessig når en skal sette opp en nedbetalingsplan for usikret gjeld direkte, med dividendeberegning og med renteberegning dersom nedbetaling som lån.
- 2) Lån kan beregne opp til 10 samtidige lån, både som annuitets- og serielån. Beregner hvor mye en har råd til å låne ut fra disponibelt beløp og registrerte lånevilkår. Setter opp detaljerte nedbetalingsplaner med tydelige «prislapper» på alle lånealternativ.
- 3) Månedsbudsjett er et effektivt og pedagogisk rett-på-sak-verktøy ved budsjettrådgivning som tiltak for å styre økonomien til personer med disponeringsproblemer, uten annen utredning.
- 4) Skatt beregner forskuddsskatt etter de to siste års skatteregler. Dette er samme verktøy som er innlemmet i hovedverktøyet Gjeldsrådgivning.

Fra neste side følger veiledning om bruk av de 4 tilleggsverktøyene

### Betalingsplan

**Betalingsplan** er et «rett-på-sak-verktøy når du skal lage en gjeldsoppstilling og samtidig beregne en nedbetalingsplan tilpasset skyldnerens evne. Det forutsettes at denne er utredet iht. gjeldende regler, slik at disponibelt beløp representerer faktisk evne etter avsetninger til nødvendige utgifter til bolig og livsopphold.

Betalingsplan inneholder 2 planalternativer.

## Betalingsplan 1: uten renteberegning. Tilsvarer nedbetalingsplanen i rådgivningsverktøyet Forvaltning:

| DI<br>U | KO-SOS NEDBETALINGSPLAN                                   | ISTRERING              | OG NEDI                                                     | BETALING                                        | SPL                         | AN                                                         |                                                               |                         |                            |
|---------|-----------------------------------------------------------|------------------------|-------------------------------------------------------------|-------------------------------------------------|-----------------------------|------------------------------------------------------------|---------------------------------------------------------------|-------------------------|----------------------------|
|         | Navn:                                                     |                        | Sorter alfab                                                | etisk                                           | Sorter etter gjeld          | Tilbakes                                                   | till formler                                                  | 18                      |                            |
|         |                                                           |                        | Antall år gjenstår:                                         | Nedbetalt:                                      | Divider                     | de - dekningsgrad                                          | :                                                             |                         |                            |
|         | Beregnet nedbetaling                                      | stid v/ fullt oppgjør: | 3,4 år<br>= 41 måneder                                      | jul. 2022<br>Nedbetalt:                         | Sum                         | 100 %<br>dividende pr. mnd.                                | Tilbake                                                       | still til 100%          |                            |
|         | Felles startdato:<br>1. mars 2019                         | Endre antali ar.       | Slett endring a                                             | antall år Disponib                              | Dispon<br>elt bele          | belt beløp pr. mnd.<br>p: kr 2 500                         | Forfall                                                       | satt til siste d        | ag i måneden.              |
|         | Kreditorer (evt. også org.nr.)<br>Antall poster: 4        | Lånenr. /<br>saksnr.   | Restgjeld<br>tils.                                          | Restgjeld<br>gjenstår                           | % av<br>restgje             | Pr. mnd.                                                   | Nedbetalt<br>dato                                             | Alternativ<br>startdato | Alternativt<br>terminbeløp |
| 123     | Lindorff as<br>Kredinor<br>Intrum Justitia<br>Connecto as |                        | kr 45 500,00<br>kr 31 550,00<br>kr 18 600,00<br>kr 4 780,00 | kr 45 500<br>kr 31 550<br>kr 18 600<br>kr 4 780 | 45,3<br>31,4<br>18,5<br>4,8 | % kr 1 132,63<br>% kr 785,37<br>% kr 463,01<br>% kr 118,99 | jul. 2022<br>jul. 2022<br>jul. 2022<br>jul. 2022<br>jul. 2022 |                         |                            |
|         | SUMMER                                                    |                        | kr 100 430                                                  | kr 100 430                                      | 100,0                       | 1% kr 2 500                                                |                                                               |                         |                            |

#### Slik bruker du Betalingsplan 1:

- 1. Registrer gjeldspostene på de hvite feltene (åpne nye rader med knapp).
- 2. Fyll inn disponibelt beløp pr. mnd. + felles startdato. Da lages en månedlig nedbetalingsplan.
- 3. Nedbetalingsplanen kan endres ved:
  - a) Endre antall år. Skriv deretter avviksbeløpet inn i 'Disponibelt pr. mnd.'
  - b) Alternativ startdato: Gir mulighet for individuelle starttidspunkter, dersom dette kan aksepteres av kreditorfellesskapet.
  - c) Sette inn alternativt terminbeløp: Dette påvirker bare vedk. gjeldspost, og det foreslås et høyere samlet månedlig betjeningsbeløp for denne.
  - d) Endre dividende dekningsgrad. Påvirker alle geldspostene.

Som det framgår inneholder Betalingsplan flere funksjoner som går ut over ordinære nedbetalingsregler og –prinsipper. Flere brukere har imidlertid gitt uttrykk for nettopp dette behovet, og da har også vi laget det slik.

Trenger du renteberegning - bruk Betalingsplan 2.

## **Betalingsplan 2: både med og uten renteberegning**. Tilsvarer skjemaet for registrering av usikret gjeld i hovedverktøyet Gjeldsrådgivning

| ØKO-SOS Betalingsplan                                        | ØKO-SOS Betalingsplan Gå til Betalin |                 |                   | •                           | Åpne skjema for registrering av krediorforhandlinger |                     |                |               |            | Utskrift:1 side. |                       |                        |                 |
|--------------------------------------------------------------|--------------------------------------|-----------------|-------------------|-----------------------------|------------------------------------------------------|---------------------|----------------|---------------|------------|------------------|-----------------------|------------------------|-----------------|
| GJELD - usikr<br>Med renteberegning                          | lan                                  | _               | Kreditorforhan    | dlinger                     | I                                                    | Pr.<br>måned        | Divi-<br>dende | Rente<br>sats | -<br>Start | Nedbetalt        |                       |                        |                 |
|                                                              |                                      | Navn på skyldne | r Nedbetaling     | som annu                    | itetslån et                                          | ter spesifi         | serte ren      | tesatser.     | 4 000      | 100,0 %          | 15,0 %                | 01.03.24               | des.2037        |
| Sorter etter::                                               | Antall gjeldsposter: 3               |                 |                   |                             | Klikk og velg u<br>fylings-alt. ▼                    | t-                  |                |               | Ī          | ilbakestill      | rentekolo             | nnen                   | Innbetalt tils. |
| Alfabetisk Restgjeld m. omk. Ejern mellomrom + sorter alfab. |                                      |                 | Alternativ        | Hovedstol +<br>renter + omk | (brukes<br>ikke nå)                                  | (Brukes<br>ikke nå) | Totalt         | Pr.<br>måned: | Løpetid    | Rente-<br>sats   | Startdato<br>01.03.19 | Inkl. renter +<br>omk. |                 |
| Kreditorer / inkassoselskap                                  | Orgn.nr.                             | Saksnr.         | Formål / kreditor | Skriv inn<br>nedenfor       | 278 050                                              | <<<<<<              | <<<<<<         | 278 050       | 4 000      | Mndr.            | 15 %                  | Nedbet.<br>mnd:        | 654 245         |
| Bankebanken                                                  |                                      |                 |                   | 01.05.2024                  | 45 000,00                                            |                     |                | 45 000        | 647        | 164              | 15,0 %                | des.2037               | 105 884         |
| DnB                                                          |                                      |                 |                   | 01.05.2024                  | 34 000,00                                            |                     |                | 34 000        | 489        | 164              | 15,0 %                | des.2037               | 80 001          |
| Hordaland hypotekbank                                        |                                      |                 |                   | 01.05.2024                  | 199 050,00                                           | )                   |                | 199 050       | 2 864      | 164              | 15,0 %                | des.2037               | 468 360         |
|                                                              |                                      |                 |                   |                             |                                                      |                     |                | -             | -          | -                |                       |                        | -               |

#### Slik bruker du Betalingsplan 2:

- Registrer gjeldspostene i kolonnen lengst til venstre. De øvrige kolonnene fram til beløpskolonnene er valgfrie å fylle ut.
- I kolonnene for beløp er det flere utfyllingsalternativer. Det enkleste alternativet er å fylle inn totalt beløp, inl. renter og omk. under 'Hovedstol' + renter + omk.
- Dersom du vil splitte opp beløpet i hovdstol, renter og omkostninger, klikker du på teksten i neste kolonne: 'Restgjeld u/ renter + omk.' Da får du to valg, samtidig som overskriftene i kolonnen til høyre endrer overskrift. Velg det alternativet som er hensiktsmessig for deg og fyll inn delbeløpene under rett kolonneoverskrift. Merk: renter og avdrag blir ikke beregnet dersom hovedstols-kolonnen er innstilt for å inkludere dem.
- Fyll inn betjeningsbeløp pr. mnd., rentesats og startdato. Betalingsplanen er ferdig.
- Registrering av styringsinformasjon / lånevilkår gjør du i feltene: Pr. mnd., Dividende, Rentesats og startdato. Om rentesats: se nedenfor.
- Skriv evt. inn alternativ startdato i kolonnen for dette. Sluttdato forskyves tilsvarende.
- Bruk felles rentesats registrert i styringsinformasjoen, eller sett inn individuelle rentesatser (rentekolonnen er ikke skrivebeskyttet):
- Rentekolonnen inneholder beregningsformler som beregner samme rentesats som er registrert øverst i arket. Hvert rentefelt kan overskrives med individuell sats. Dersom en overskriver formler en trenger seinere, kan en tilbakestille hele kolonnen med tilbakestillingsknappen. Evt. avvikende renter må skrives inn på nytt.

Gå tilbake via tilbakeknappen.

## Lån – et allsidig låneverktøy

Nedenfor vises hoved-registreringsskjemaet for lån, med valg til andre deler / funksjoner i knapperaden til høyre. Det finnes detaljert veiledning i selve programmet og som ikke trenges å gjengi her.

| ØKO-SOS Lån<br>REGISTRERING AV                       | / LÅNEOPPLYS                                | © Copyright 2016                                     | Sosial Fagkompetanse as VERSIKT | Serielån<br>nedbetalingsplan | Forsic  |  |  |  |  |  |  |
|------------------------------------------------------|---------------------------------------------|------------------------------------------------------|---------------------------------|------------------------------|---------|--|--|--|--|--|--|
| Navn:<br>Adresse:                                    | Navn: Tips: Adresse:                        |                                                      |                                 |                              |         |  |  |  |  |  |  |
| Postnr.                                              | Det skal bare registreres i de hvite rutene |                                                      |                                 |                              |         |  |  |  |  |  |  |
| Opplysninger som er nød                              | Jeg vil endre/<br>refinansiere              |                                                      |                                 |                              |         |  |  |  |  |  |  |
| Lånebeløp<br>Termingebyr:                            | kr 1 000 000<br>kr 35.00                    | Rentesats (nominell)<br>Lånets løpetid               | 3,50 %<br>15.0 år               | Hvor mye kan jeg<br>låne ?   | 1       |  |  |  |  |  |  |
| Startdato (1. i mnd.!)                               | 1. apr. 2019                                | Antall innbet. pr. år                                | 12                              | Lage flere lån               |         |  |  |  |  |  |  |
| Nedbetaling serielån Sku<br>Antall innbetalinger:    | riv f.eks. 1.3.01                           | Nedbetaling annuitetslån Antall innbetalinger:       | 180                             | Slette<br>tallopplysninger   | 1       |  |  |  |  |  |  |
| Første ord. t.beløp inkl. omk.<br>Siste terminbeløp: | kr 8 491<br>kr 5 607                        | Fast terminbeløp inkl. omk.<br>Etableringskostnader: | kr 7 184<br>kr 1 200,00         | <=Gjelder begge lå           | netyper |  |  |  |  |  |  |
| Total innbetaling:<br>Hvorav renter / kostn.:        | kr 1 271 458<br>kr 271 458                  | Total innbetaling:<br>Hvorav renter / kostn.:        | kr 1 295 479<br>kr 294 279      |                              |         |  |  |  |  |  |  |
| Hvorav avdrag:                                       | kr 1 000 000                                | Hvorav avdrag:                                       | kr 1 000 000                    | Avslutt lånemodul            |         |  |  |  |  |  |  |
| Siste innbetaling:                                   | 1. mar. 2034                                | Siste innbetaling:                                   | 1. mar. 2034                    |                              |         |  |  |  |  |  |  |
| Gebyr tils.: kr 7 500,00                             | Effektiv rente: 4,09 %                      | Gebyr tils.: kr 7 500,00                             | Effektiv rente: 4,08            |                              |         |  |  |  |  |  |  |
|                                                      |                                             |                                                      |                                 |                              |         |  |  |  |  |  |  |
| Rentebetjening av spesifiser                         | t lån: Pr. måne                             | ed: kr 2 917 Pr. år:                                 | kr 35 000                       |                              |         |  |  |  |  |  |  |

#### Lage flere samtidige lån / nedbetalingsplan:

Ved dette valget får en opp registreringsskjemaet vist nedenfor.

En skal registrere et disponibelt beløp pr. mnd. og dato for start nedbetaling. Deretter kan en via knappene øverst i arket: 1. Beregne løpetid innenfor disponibelt beløp.

2. Beregne terminbeløp.

| ØKO-SOS Lân<br>BEREGNE LÂN                                                                                                    |                | 100,0 %       1. Beregn løpetid innenfor disponibelt beløp         Prosent dividende       2. Beregn terminbeløp ved å sette inn løpetid. |                                |                         |                    |            |           |                         |                           |                                                     |  |
|----------------------------------------------------------------------------------------------------|----------------|----------------------------------------------------------------------------------------------------|--------------------------------|-------------------------|--------------------|------------|-----------|-------------------------|---------------------------|-----------------------------------------------------|--|
| Disponibelt pr. mnd.:<br>kr 4 000,00 4må være utfylt! Endring av disponibelt pr mnd. vil påvirke både terminbeløp, løpetid og måned nedbetalt. |                |                                                                                                    |                                |                         |                    |            |           |                         |                           |                                                     |  |
| Startdato:                                                                                                    | 06.04.2024     | <ul> <li>Sett dage</li> </ul>                                                                                                    | ns dato                        |                         |                    |            |           |                         |                           |                                                     |  |
|                                                                                                    |                | fyll inn▼                                                                                                    | Resultat                       | (kan endres)            | (kan endres)       | Resultat   | fyll inn▼ | fyll inn ▼              | Resultat                  |                                                     |  |
| Kreditorer                                                                                                    | Saks-/kontonr. | Opprinnelig<br>krav                                                                                                    | Dividende /<br>fordeling 100 % | Terminbeløp<br>pr. mnd. | Løpetid<br>måneder | Løpetid år | Renter %  | Termingebyr<br>pr. mnd. | Nedbetalt<br>(måned / år) | Overfør til Registrering,<br>lag nedbetalingsplaner |  |
| Bankebanken                                                                                                    |                | 34 000                                                                                                    | 34 000                         | 1 495                   | 26                 | 2,2        | 12,00     |                         | jun.26                    | Ov                                                  |  |
| DnB                                                                                                    |                | 33 000                                                                                                    | 33 000                         | 1 451                   | 26                 | 2,2        | 12,00     |                         | jun.26                    | Ov                                                  |  |
| Ullvik Bank                                                                                                    |                | 24 000                                                                                                    | 24 000                         | 1 055                   | 26                 | 2,2        | 12,00     |                         | jun.26                    | Ov                                                  |  |
|                                                                                                    |                |                                                                                                    | -                              |                         |                    |            |           |                         |                           | Ov                                                  |  |
|                                                                                                    |                |                                                                                                    | -                              |                         |                    |            |           |                         |                           | 01                                                  |  |
|                                                                                                    |                |                                                                                                    | -                              |                         |                    |            |           |                         |                           | Ov                                                  |  |
|                                                                                                    |                |                                                                                                    | -                              |                         |                    |            |           |                         |                           | Ov                                                  |  |
|                                                                                                    |                |                                                                                                    |                                |                         |                    |            |           |                         |                           | Ov                                                  |  |
|                                                                                                    |                |                                                                                                    | -                              |                         |                    |            |           |                         |                           | Ov                                                  |  |
|                                                                                                    |                |                                                                                                    | -                              |                         |                    |            |           |                         |                           | Ov                                                  |  |
|                                                                                                    |                |                                                                                                    | -                              |                         |                    |            |           |                         |                           | Ov                                                  |  |
|                                                                                                    |                |                                                                                                    | -                              |                         |                    |            |           |                         |                           | Ov                                                  |  |
| SUMMER:                                                                                                    |                | 91 000                                                                                                    | 91 000                         | 4 000,00                |                    |            |           | 0,00                    |                           |                                                     |  |

VALGT: Beregne ett / flere lån som betjenes ut fra et disponibelt beløp.

FYLL INN: Disponibelt pr. mnd., lånesum og renter, for å få beregnet resultater.

Disponibelt beløp tilsvarer hele tiden samlet terminbeløp for et evt. flere lån. Endring av disponibelt beløp endrer både terminbeløp, løpetid og måned nedbetalt. Endringer i lånevilkårene endrer bare løpetiden. Du kan overskrive terminbeløp og løpetid måneder.

Dette medfører samtidig et avvik fra disponibelt beløp.

Valgknapp 1 øverst tilbakestiller til standard visning.

I tilfelle feilmeldinger i enkelte av feltene: klikk en gang på valgknapp 1, og feilmeldinger vil forsvinne.

Med knappen Ov kan en overføre vedkommende lån til hoved-registreringsarket, se øverst på siden, og få beregnet alle sider ved lånet + detaljert nedbetalingsplan.

Gir bl.a. muligheter til å sette opp et nedbetalingsforslag ved gjeldsforhandlinger og å lage detaljerte nedbetalingsplaner via hoved-registreringsarket.

## BEREGN HVOR MYE DU HAR RÅD TIL Å LÅNE! ØKO-SOS Lån

Finn ut hvor stort lån du har råd til å ta opp. Når du vet hvilket beløp du disponerer til å betjene lån, registrerer du nødvendige opplysningene i de <u>hvite rutene</u> nedenfor. Opplysningene kan overføres til resten av låneprogrammet, som gir deg mange visningsmuligheter. Bruk knappene til høyre for ønsket Klikk på ønsket prosedyre. funksjon Beregne 6 0 0 0 Disponibelt beløp pr. måned: kr lånesum Omkostninger pr. termin. 30 kr Overfør låne-Lånets startdato (alltid den 1. I måneden!) 1. mai. 2019 Klikk til høyre => opplysninger til registreringsark Rentesats - nominell - dvs. utenom gebyrer: 4,00 % Lånets løpetid - antall år: 25,0 år Tilbakestill Antall innbet. pr. år (fast verdi ved denne beregningen): (sletter alle tall) 12 Tilbake til 1 144 824 Resultat: Dette har du råd til å låne: kr registreringsark Forside Beregning er fullført!

Du kan overføre lånet til registreringsarket og få detaljerte nedbetalingsplaner, ved å klikke på overføringsknappen på siden til høyre.

Også her kan en overføre beregnet lån til hoved-registreringsarket og få beregnet alle detaljer for lånet.

#### Detaljert nedbetalingsplan - som annuitet- ellers serielån

Her vises et utsnitt av detaljert nedbetalingsplan for et beregnet lån, som annuitetslån. I registreringsskjemaet kan en også velge nedbetalingsplan av lånet som serielån og se f.eks. kostnadsforskjellene.

| ØKO-SOS Lån                                                            |            |               |              |           |              |            |              |              |            |  |  |  |  |
|------------------------------------------------------------------------|------------|---------------|--------------|-----------|--------------|------------|--------------|--------------|------------|--|--|--|--|
| NEDBETALINGSPLAN ANNUITETSLÅN - omkostn. medregnet * Inkl. etabl.gebyr |            |               |              |           |              |            |              |              |            |  |  |  |  |
| Navn:                                                                  |            |               |              |           |              |            |              |              |            |  |  |  |  |
|                                                                        | Utskrift e | r på antall s | ider:        | 7         | Nedbetaling  | gstid:     | 25,0         | år           | Se diagram |  |  |  |  |
| <u>Tota</u>                                                            | <u>'t:</u> |               |              |           | Antall termi | iner pr. å | r: 12        |              |            |  |  |  |  |
| Term                                                                   | . Forfall  | Rentesats     | Innbetaling  | Avdrag    | Renter       | Gebyr      | Restsaldo    | Tilleggsbet. | Forside    |  |  |  |  |
| 300                                                                    |            | 4,00 %        | 1 824 199,11 | 1 144 824 | 667 974,93   | *10 200    | 0            | 0            |            |  |  |  |  |
| <u>Deta</u>                                                            | <u>j:</u>  |               |              |           |              | · ,        |              |              |            |  |  |  |  |
| Term                                                                   | Forfall    | Rentesats     | Innbetaling  | Avdrag    | Renter       | Gebyr      | Restsaldo    | Tilleggsbet. |            |  |  |  |  |
| 1                                                                      | 01.05.2019 | 4,00 %        | * 7 273,00   | 2 226,92  | 3 816,08     | 1 230      | 1 142 597,26 | 0,00         |            |  |  |  |  |
| 2                                                                      | 01.06.2019 | 4,00 %        | 6 073,00     | 2 234,34  | 3 808,66     | 30         | 1 140 362,92 | 0,00         |            |  |  |  |  |
| 3                                                                      | 01.07.2019 | 4,00 %        | 6 073,00     | 2 241,79  | 3 801,21     | 30         | 1 138 121,13 | 0,00         |            |  |  |  |  |
| 4                                                                      | 01.08.2019 | 4,00 %        | 6 073,00     | 2 249,26  | 3 793,74     | 30         | 1 135 871,86 | 0,00         |            |  |  |  |  |
| 5                                                                      | 01.09.2019 | 4,00 %        | 6 073,00     | 2 256,76  | 3 786,24     | 30         | 1 133 615,10 | 0,00         |            |  |  |  |  |
| 6                                                                      | 01.10.2019 | 4,00 %        | 6 073,00     | 2 264,28  | 3 778,72     | 30         | 1 131 350,82 | 0,00         |            |  |  |  |  |
| 7                                                                      | 01.11.2019 | 4,00 %        | 6 073,00     | 2 271,83  | 3 771,17     | 30         | 1 129 078,99 | 0,00         |            |  |  |  |  |
| 8                                                                      | 01.12.2019 | 4,00 %        | 6 073,00     | 2 279,40  | 3 763,60     | 30         | 1 126 799,59 | 0,00         |            |  |  |  |  |
| 9                                                                      | 01.01.2020 | 4,00 %        | 6 073,00     | 2 287,00  | 3 756,00     | 30         | 1 124 512,59 | 0,00         |            |  |  |  |  |
| 10                                                                     | 01.02.2020 | 4,00 %        | 6 073,00     | 2 294,62  | 3 748,38     | 30         | 1 122 217,96 | 0,00         |            |  |  |  |  |

I feltet vist nedenfor kan en endre nedbetalingsdetaljer, med endringer fra valgt dato:

- 1. Legge inn ekstra innbetaling / refinansiering / ny rentesats
- 2. Avdragsfri periode. lle endringer blir overført automatisk til detaljerte nedbetalingsplaner:

## **ENDRING / REFINANSIERING**

Her kan du foreta endring / refinansiering av låneavtalen som du har registrert. Pkt. A): Fyll ut enten 1 eller 2, i kombinasjon med 3, evt. alle 3, når refinansiering omfatter både tilleggsbetaling og nye rentebetingelser. Ved manglende utfylling blir endring / refinansiering ikke foretatt. Ved ekstra nedbetaling: fyll inn beløp uten fortegn. Dersom <u>gjelden øker</u> ved refinansiering, skriv inn beløpet som tilsvarer gjeldsøkningen, med minus-fortegn. Fyll inn fra og med dato-feltet (obs! 1. i måneden).

Pkt. B): Fyll inn dato (1. i måneden) for den termin avdragsfrihet skal gjelde fra og med og til og med.

#### A) Ekstra innbetaling / refinansiering / ny rentesats

| % |
|---|
| • |
|   |

#### B) Avdragsfrihet

| Avdragsfrihet fra og med dato (1.i måneden!)  |  |
|-----------------------------------------------|--|
| Avdragsfrihet til og med dato (1. i måneden!) |  |

Opplysningene blir automatisk tilbakeført betalingsoversikt og nedbetalingstabeller. Endringer kan føre til forskjeller i nedbetalingslengde for de to lånetyper. Dette skyldes at programmet ikke setter opp ny total nedbetalingsplan fra tidspunktet for endrede lånebetingelser. For serielån opprettholdes samme avdragsdel, for annuitetslån samme terminbeløp. For annuitetslån vil ekstra innbetaling føre til at lånet blir nedbetalt tidligere, fordi samme terminbeløp opprettholdes. Registrering

Serielån

Annuitetslån

Forside

## Månedsbudsjett

Et praktisk budsjettverktøy for grunnleggende økonomisk rådgivning i NAV

ØKO-SOS MÅNEDSBUDSJETT er et grunnleggende økonomisk budsjettrådgivningsverktøy for alle husstander som trenger hjelp til økonomisk oversikt, særlig ved knapp økonomi.

Verktøyet følger en årssyklus, delt opp i 12 måneder, med muligheter for å legge inn alle økonomiske bevegelser for hver eneste dag i året og se resultatet med det samme. Hver måned finnes via arkene 1 - 12 nederst i skjermbildet. <u>Saldo fra</u> <u>1. måned blir automatisk overført til neste måned osv.</u>

I arket <u>Månedsbudsjett</u> vist nedenfor, kan en om ønskelig, sette opp et månedsbudsjett som veiledning for bruk. Månedsbudsjettet har ingen direkte styringsfunksjoner, slik at føring av månedsregnskapene i de påfølgende arkene ikke er bundet.

De oppførte inntekts- og utgiftsarter / -formål er tilgjengelige i månedsarkene. Men om en velger enklere / mer fleksibel bruksløsning kan en selv legge inn egne navn på formålene i månedsarkene. Eller en kan selv legge inn formålene nedenfor, de vil uansett bli tilgjengelige i oppslagslistene i månedsarkene. Hovedpoenget er å dokumentere den økonomiske situasjonen fra dag til dag gjennom en helt måned / år.

| MANEDSBUDSJETT                                                                           |                               | Sorter etter dag |               |            | Gå til første må |                     |  |  |  |  |
|------------------------------------------------------------------------------------------|-------------------------------|------------------|---------------|------------|------------------|---------------------|--|--|--|--|
| Her legges inn et månedsbudsjett,                                                        | , basert på alle aktuelle inn | tekter og utgif  | iter. Har ing | en direkte | styringsfur      | nksjoner for årsreg |  |  |  |  |
| Listen over formål er en standard løsning og kan fritt endres eller utvides / forkortes. |                               |                  |               |            |                  |                     |  |  |  |  |
| Alle formål blir automatisk tilgjenge                                                    | elige i månedsarkene.         | Inntekter        | Utgifter      | Balanse:   |                  |                     |  |  |  |  |

|      |                             | Faste avsetni  | nger pr. mnd. | -       | -          | 0,00               |                  |
|------|-----------------------------|----------------|---------------|---------|------------|--------------------|------------------|
| Dato | Formål                      | UT             | INN           | SALDO   | MERKNADE   | R / SPESIFISERING: |                  |
|      | Arbeidsinntekt, brutto      |                |               |         |            |                    | Fyll evt. inn da |
|      | Pensjonsinntekt, brutto     |                |               |         |            |                    |                  |
|      | Andre inntekter             |                |               |         |            |                    |                  |
|      | Skatt - forskuddstrekk      |                |               |         |            |                    |                  |
|      | Fast oppdrag v/ forvaltning |                |               |         |            |                    |                  |
|      | Husleie                     |                |               |         |            |                    |                  |
|      | Strøm / nettleie            |                |               |         |            |                    |                  |
|      | Mat / klær / daglig forbruk |                |               |         |            |                    |                  |
|      | Boliglån                    |                |               |         |            |                    |                  |
|      | Bolig- / innboforsikring    |                |               |         |            |                    |                  |
|      | Strøm / nettleie            |                |               |         |            |                    |                  |
|      | Telefon                     |                |               |         |            |                    |                  |
|      | Reise / Månedskort          |                |               |         |            |                    |                  |
|      | Lege / medisin / behandling |                |               |         |            |                    |                  |
|      | Omsorgstjenester            |                |               |         |            |                    |                  |
|      | Aviser                      |                |               |         |            |                    |                  |
|      | Andre forsikringer          |                |               |         |            |                    |                  |
|      | Bil, drift                  |                |               |         |            |                    |                  |
|      | Bilforsikring               |                |               |         |            |                    |                  |
|      | Ferie, fritid               |                |               |         |            |                    |                  |
|      | Sparing                     |                |               |         |            |                    |                  |
|      | Annet                       |                |               |         |            |                    |                  |
| <    | > Forside Veiledning        | Månedsbudsjett | 1 2 3         | 4 5 6 7 | 7 8 9 10 1 | 1 12 Notater -     | +                |

#### Ark 1 – for utfylling. Første måned (Ark 1):

I praktisk bruk fungerer verktøyet både som et budsjett og regnskap. Start f.eks. med å sette opp et månedsbudsjett med aktuelle inntekter og utgifter i ark 1, med datoer. Deretter kan dette suppleres. En kan gjerne holde av noen rader innimellom for å holde av plass.

Merk at markøren bare forflytter seg mellom celler som en kan registrere i. Bruk gjerne tab-tasten for enkel forflytting i arket. Det er 50 utfyllingsråder i hvert månedsark. Evt. slå sammen flere formål i samme rad om det blir for liten plass. Verktøyet er laget uten makroer, dvs. at vi ikke har laget noen automatiske prosedyrer ut over de tallmessige beregningene.

| MANEDSBUDSJETT  | S           | Skriv inn nav | n i Månedsbu   | idsjett 💦 | Sorter et  | ter dag        |        |         |
|-----------------|-------------|---------------|----------------|-----------|------------|----------------|--------|---------|
| Mår             | ned 1:      | august        | 2023           | Denne mår | ned:       | Poloneo:       | Salda  |         |
|                 | <b>→</b> *) | ) Legg IIII S |                | -         | - Utginter | 0,00           | 0,00   |         |
| Dato Formål     |             | UT            | INN            | SALDO     | MERKNAD    | DER / SPESIFIS | ERING: |         |
|                 |             |               |                |           |            |                |        | (Rad 1) |
| Forside Veiledn | ing Ma      | ånedsbudsjett | <u>1</u> 2 3 4 | 1 5 6 7   | 8 9 10     | 11 12 Notate   | er   + |         |

#### DU KAN BRUKE BUDSJETTET TIL Å SYNLIGGJØRE NESTEN HVA DU VIL....

**I praktisk bruk** fungerer verktøyet både som et budsjett og regnskap. Start f.eks. med å sette opp et månedsbudsjett med aktuelle inntekter og utgifter i ark 1, med datoer. Deretter kan dette suppleres. En kan gjerne holde av noen rader innimellom for å holde av plass.

Merk at markøren bare forflytter seg mellom celler som en kan registrere i. Bruk gjerne tab-tasten for enkel forflytting i arket. Det er 50 utfyllingsråder i hvert månedsark. Evt. slå sammen flere formål i samme rad om det blir for liten plass. Verktøyet er laget uten makroer, dvs. at vi ikke har laget noen automatiske prosedyrer ut over de tallmessige beregningene.

Verktøyet er et "fra dag til dag"-verktøy som på en enkel og pedagogisk måte kan synliggjøre økonomiske utfordringer på en mest mulig hensiktsmessig måte overfor de som sliter mest med å forstå økonomiske grunnregler.

Verktøyet har12 arkfaner - se nederst i skjermbildet. Hver arkfane utgjør et månedsbudsjett / månedsregnskap og er nummerert - fra 1 til 12. Arkfane 1 er startmåneden som kan være en hvilken som helst måned. Her fyller du inn navnet på startmåneden + årstall i det hvite feltet til høyre for 'måned 1.' Måned og årstall fylles nå ut automatisk i alle 12 arkene. Fyll inn innestående startbeløp. Så er du klar til å ta verktøyet i bruk.

Det er 50 rader for registrering av bevegelser (inntekter og utgifter) pr. måned.

Måned 1: Skriv inn månedsnavnet + årstallet. For eksempel: 1. mars 2023 skrives: mars 2023. Da vises månedsnavnet i denne ruten og årstallet i ruten til høyre. De resterende 11 månedsarkene blir automatisk fylt ut riktig.

Dato (i datokolonnen lengst til venstre): Skriv inn tallet for datoen i måneden for den første bevegelsen. Det settes automatisk et punktum etter tallet. Ved flere bevegelser på samme dato, gjentas samme dato.

**Formål**: Skriv inn navnet på formålet: 1) enten ved å klikke i feltet og velge fra menyen som er identisk med listen i arket Månedsbudsjett, 2) selv skrive inn formålet. Du er ikke bundet av fast meny. Formål som er skrevet inn tidligere samme måned vil automatisk bli gjenkjent og skrevet ferdig neste gang du skriver det inn.

Inn / ut: Skriv inn formålets beløp i riktig kolonne (ut eller inn).

Saldo: I denne kolonnen beregnes automatisk resultat / saldo etter siste bevegelse.

Merknader: Feltet er basert på fritekst.

### Skatt

Skatt er et «håndverktøy som beregner forskuddsskatt pr. år for begge voksenpersoner i en husstand, for de to siste årene. Tilsvarer skattemodulen i ØKO-SOS GJELDSRÅDGIVNING.

Utfylling av beløp pr. år skjer i kolonnene merket for dette. Velg mellom årets og forrige års skattesatser.

| ØKO-SOS                                                               | Skatteår           | , valgt:   | 2018 Forrige        | år Dette år         |                                                      | Veiledning                       |
|-----------------------------------------------------------------------|--------------------|------------|---------------------|---------------------|------------------------------------------------------|----------------------------------|
| AUTOSKATT<br>Bruk tab-tast for effektiv forflytting!<br>Velg visning: |                    |            | _                   |                     | Skatteklasse 2<br>bortfalt fra 2015.<br>i merknaden. | er stort sett<br>. Se utfyllende |
| Inntekter og fradrag Formue                                           | Beregning          | Resultat   |                     |                     |                                                      |                                  |
| Skattebgrensningsregler er under ne                                   | dtrapping ut mot 2 | 2018, bere | egningsfunksjonen e | r derfor tatt bort. |                                                      |                                  |
| ☑ Inntektsfradrag i Nord-Troms og F                                   | -innmark: JA       |            |                     | PR ÅR               | PARTNER                                              |                                  |
| INNTEKTER OG ERADRAG (P                                               | R ÅR)              |            | Automatisk          | Evil inn:           | Automatisk                                           | EvIl inn:                        |
| I onn / andre inntekter utenom pe                                     | ensioner           | Γ          | 350 000 <           | 350,000             | 350,000                                              | 350,000                          |
| Alderspesion / AFP                                                    |                    | 100 %      | -                   |                     | -                                                    |                                  |
| Sum personinntekt                                                     | (brukes            | ikke nå)   | 350 000             |                     | 350 000                                              |                                  |
| Kapitalinntekter (renteinntekter og                                   | g aksjeutbytte)    |            | -                   |                     | -                                                    |                                  |
| Inntekter av bolig - andel i boligse                                  | elskap             |            |                     |                     |                                                      |                                  |
| Inntekt av bolig - selveid                                            |                    |            |                     |                     |                                                      | _                                |
| Næringsinntekter (innt. fra annen                                     | næring etter fr    | adrag)     | -                   |                     | -                                                    |                                  |
| Sum andre mintekter                                                   |                    |            | -                   |                     | -                                                    |                                  |
| Fradrag til arbeidsinntekt mv.                                        |                    |            |                     | TILINNT.            |                                                      |                                  |
| Minstefrad. ø. grense: 9761                                           | 0 nedre:           | 31800      | 97 610              | (Lønnsmottaker)     | 97 610                                               | (Lønnsmottaker)                  |
| Fradrag Nord-Troms / Finnmark                                         |                    | 15500      | 15 500              |                     | 15 500                                               |                                  |
| Reiseutg. hjem - arbeid + besøk i hjen                                | nmet, over:        | 22350      | -                   |                     | 1                                                    |                                  |
| Fagforeningskontingent - maks f                                       | radrag er:         | 3850       | -                   |                     | -                                                    |                                  |
| Premie og tilskudd til pensjonso                                      | rdning             |            | -                   |                     | -                                                    |                                  |
| Gjeldsrenter                                                          |                    |            | -                   |                     | -                                                    |                                  |
| Underholdsbidrag (ikke fradr.ber                                      | ettiget fra 1.10.  | 2003)      |                     |                     |                                                      |                                  |
| Foreldrefradrag - selvangivelsen                                      | pkt. 3.2.10        |            | -                   |                     |                                                      |                                  |
| Max beløp: 1 barn: 25 000                                             | fillegg kr         | 15 000     | -                   |                     | -                                                    |                                  |
| Andre fradrag                                                         |                    |            | - 112 110           |                     | - 112 110                                            |                                  |
| Alminnelig inntekt før særfredreg                                     |                    |            | 236 800             |                     | 236 800                                              |                                  |
| Særfradrag enslig forsørger                                           | kr                 | 51 804     | 230 090             |                     | 230 030                                              | Enslig forsørger                 |
| Alminnelig inntekt - avrundet                                         |                    | 01001      | 236 890             |                     | 236 800                                              | Enolig roroorgor.                |
| · ····································                                |                    |            |                     |                     |                                                      |                                  |
| FORMUE                                                                |                    |            |                     |                     |                                                      |                                  |
| Bankinnskudd                                                          |                    |            | -                   |                     | -                                                    |                                  |
| Aksjer/obligasjoner                                                   |                    |            | -                   |                     | -                                                    |                                  |
| Bolig - andel boligselskap (lignin                                    | gsverdi, i oppg    | ave)       | -                   |                     | -                                                    |                                  |
| Selveid bolig (ligningsverdi)                                         |                    |            | -                   |                     | -                                                    |                                  |
| Hytte / fritidsbolig (ligningsverdi)                                  |                    |            | -                   |                     | -                                                    |                                  |
| Bil, campingvogn, båt etc.                                            |                    |            | -                   |                     | -                                                    |                                  |
|                                                                       |                    |            | -                   |                     | -                                                    |                                  |
|                                                                       |                    |            |                     |                     |                                                      |                                  |
|                                                                       |                    |            | -                   |                     |                                                      |                                  |
| Brutto formue                                                         |                    |            | -                   |                     | _                                                    |                                  |
| - Gjeld                                                               |                    |            |                     |                     | _                                                    |                                  |
| Netto formue                                                          |                    |            | -                   |                     | -                                                    |                                  |
|                                                                       |                    |            | יס                  | verført hovedp.     |                                                      |                                  |
|                                                                       |                    |            |                     |                     |                                                      |                                  |

| BEREGNING                                                        |      | HOVEDPERSON                |       |           | PARTNER       |         |       |           |
|------------------------------------------------------------------|------|----------------------------|-------|-----------|---------------|---------|-------|-----------|
| Benevnelse                                                       | De   | sum Grunnlag               |       | Dels      | Delsum Grun   |         | nnlag |           |
| Inntektsskatt til kommune og fylke                               |      |                            |       |           |               |         |       |           |
| Alminnelig inntekt                                               |      |                            | kr    | 236 890   |               |         | kr    | 236 890   |
| Personfradrag: kl. 1= 54750 kl. 2 = kr 78 300                    |      |                            | kr    | (54 750)  |               |         | kr    | (54 750)  |
| Fellesskatt Sats: 19,50 %                                        | kr   | 35 517                     | kr    | 182 140   | kr            | 35 517  | kr    | 182 140   |
| Trygdeavgift for lønn mv. for pers. 17 til 69 år                 |      |                            |       |           |               |         |       |           |
| Lønn mv. Sats: 8,20 %                                            | kr   | 28 700                     | kr    | 350 000   | kr            | 28 700  | kr    | 350 000   |
| Pensjoner Sats: 5,10 %                                           | kr   | -                          |       |           | kr            | -       |       |           |
| Toppskatt personinntekt                                          |      |                            |       |           |               |         |       |           |
| Sum personinntekt                                                |      |                            | kr    | 350 000   |               |         | kr    | 350 000   |
| Fribeløp: kl. 1= 550550 kl. 2=                                   |      |                            | kr    | 550 550   |               |         | kr    | 550 550   |
| Av overskytende beløp - skattegrunnlag: 7,00 %                   | kr   | -                          | kr    | -         | kr            | -       | kr    |           |
| Av overskytende beløp - skattegrunnlag: 12,00 %                  | kr   | -                          | kr    | -         | kr            | -       | kr    | -         |
| Av overskytende beløp - skattegrunnlag: 7,00 %                   | kr   | -                          | kr    | -         | kr            | -       | kr    | -         |
| Av overskytende beløp - skattegrunnlag: 12,00 %                  | kr   | -                          | kr    | -         | kr            | -       | kr    | -         |
| Boligsparing for ungdom under 34 år (BSU)                        |      |                            |       |           |               |         |       |           |
| Maks. årlig sparebel.: 25000 Sats: 20,00 %                       | kr   | -                          |       |           | kr            | -       |       |           |
|                                                                  |      |                            |       |           |               |         |       |           |
|                                                                  |      |                            |       |           |               |         |       |           |
| Formuesskatt til staten                                          |      |                            |       |           |               |         |       |           |
| Netto formue                                                     |      |                            | kr    | -         |               |         | kr    |           |
| Innslagspunkt: 1480000 -                                         |      |                            |       |           |               |         |       |           |
| Netto formue                                                     |      |                            | kr    | -         |               |         | kr    | -         |
|                                                                  |      |                            |       |           |               |         | kr    | -         |
| Skattegrunnlag:                                                  | kr   | -                          |       |           |               |         | kr    | -         |
|                                                                  |      |                            |       |           |               |         |       |           |
| Godtgjøringsfradrag for aksjeutbytte                             | l    |                            |       |           |               |         |       |           |
| Aksjeutbytte større enn Sats: 28 %                               | kr   | -                          |       |           | kr            | -       |       |           |
| skjermingsfradraget                                              |      |                            |       | _         |               |         |       | _         |
|                                                                  |      |                            |       |           |               |         |       |           |
|                                                                  | ЦО   |                            |       | cont      | D۸            |         | Proc  | ont       |
| Deersteet. Skatt og trygdeavgift                                 | kr   | kr 64.217 18.3 % kr 64.217 |       | 183%      |               |         |       |           |
| Resultat:                                                        |      | 04217                      | 10,0  | 70        |               | 04217   | 10,5  | /0        |
| Innbetalt skatt (fyll inn)                                       |      | •                          |       |           |               | •       |       |           |
| Skatt og trygdeavgift                                            | kr   | 64 217                     |       |           | kr            | 64 217  |       |           |
| Sharr og til gabargin                                            | kr   | -                          |       |           | kr            | -       |       |           |
|                                                                  | kr   | _                          |       |           | kr            |         |       |           |
| Sum skatter og avgifter                                          | kr   | 64 217                     |       |           | kr            | 64 217  |       |           |
| Beregnet forskuddstrekk pr. månd                                 | kr   | 6 1 1 6                    | =over | 10.5 mndr | kr            | 6 1 1 6 | =over | 10.5 mndr |
| Pensjon: 11 mndr., annen inntekt / trygd: 10,5 mndr. kke pensjon |      |                            |       |           |               |         |       |           |
|                                                                  | Hake | e = pensjon                |       |           | Hake =pensjon |         |       |           |